# Panduan Pengguna

Aplikasi Pelaporan Pembentukan Tim Pencegahan dan Penanganan Kekerasan di Satuan Pendidikan dan Satuan Tugas di Pemerintah Daerah

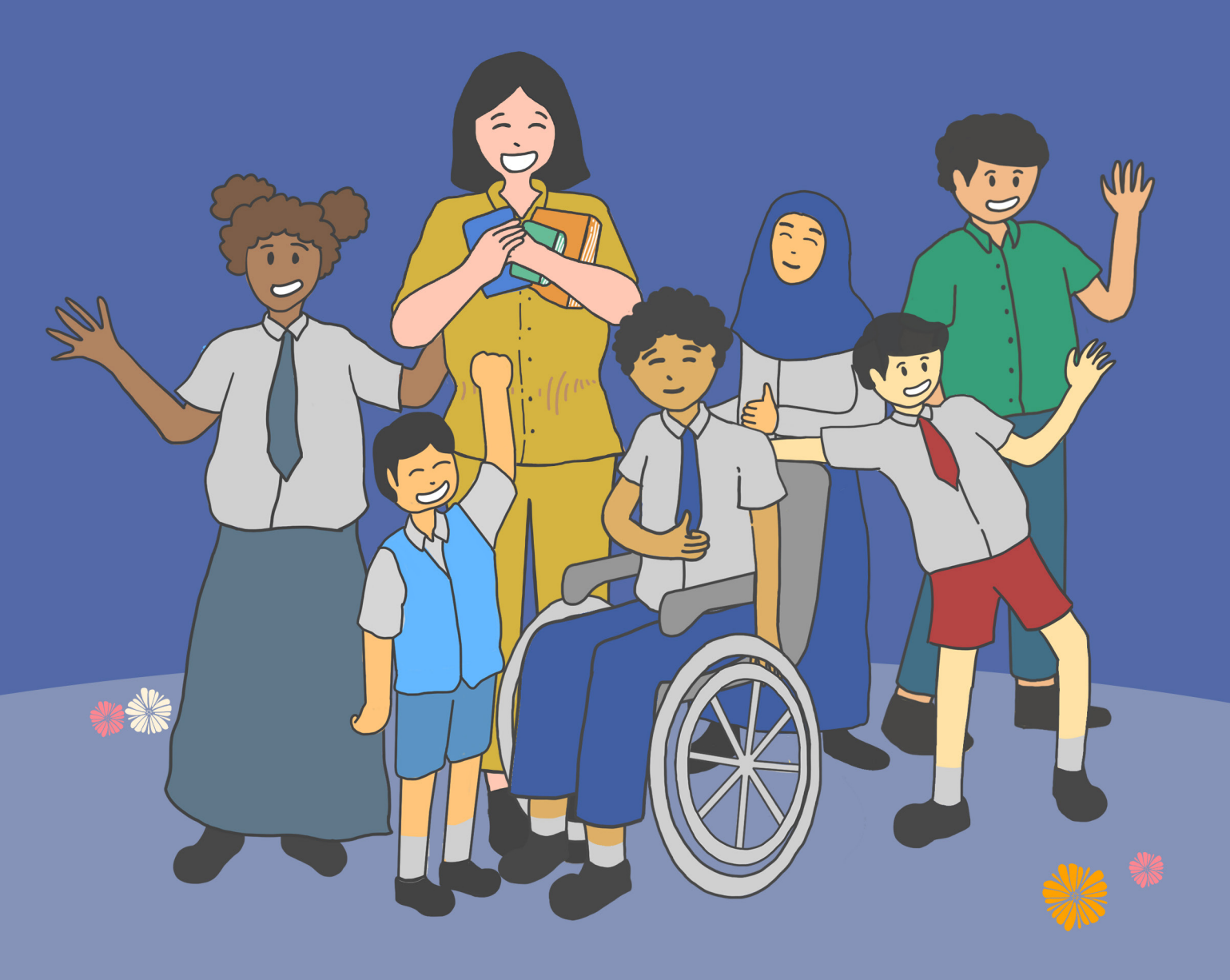

#### Tahapan Pengisian Data TPPK oleh Satuan Pendidikan

Mengisi nama anggota TPPK di Dapodik

Mengunggah dokumen Surat Keputusan TPPK di Portal PPKSP

Melihat rekapitulasi isian TPPK di dasbor Portal PPKSP

#### Tahapan Pengisian Data Satuan Tugas oleh Dinas Pendidikan

Mengisi nama anggota Satgas di Portal PPKSP

Mengunggah dokumen Surat Keputusan Satgas di Portal PPKSP

Melihat rekapitulasi isian Satgas di dasbor Portal PPKSP

## Syarat pembentukan TPPK dan Satuan Tugas

Persyaratan untuk bergabung menjadi anggota Tim Pencegahan dan Penanganan Kekerasan (TPPK) maupun satgas antara lain:

- 1. tidak pernah terbukti melakukan kekerasan
- 2. tidak pernah terbukti dijatuhi hukuman pidana dengan ancaman lima tahun atau lebih yang telah berkekuatan hukum tetap dan/atau
- 3. tidak pernah dan atau tidak sedang menjalani hukuman disiplin pegawai tingkat sedang maupun berat

#### Baik anggota TPPK maupun satgas akan berakhir masa keanggotaannya apabila:

- 1. masa tugas anggota TPPK atau satgas berakhir yaitu dua tahun bagi TPPK dan empat tahun bagi satgas
- 2. meninggal dunia
- 3. mengundurkan diri
- 4. tidak lagi memenuhi syarat keanggotaan seperti yang telah disebutkan sebelumnya
- 5. terbukti melakukan kekerasan berdasarkan pemeriksaan kasus kekerasan yang dilakukan Satuan Tugas
- 6. menjadi tersangka tindak pidana kecuali tindak pidana ringan
- 7. berhalangan tetap yang mengakibatkan tidak dapat melaksanakan tugas
- 8. pindah tugas atau mutasi

#### Proses pengisian anggota TPPK oleh Satuan Pendidikan di DAPODIK

Tim Pencegahan dan Penanganan Kekerasan (TPPK) merupakan Tim yang dibentuk pada satuan pendidikan dalam upaya mencegah dan menangani kasus kekerasan yang terjadi di satuan pendidikannya. Tim ini terdiri dari 2 unsur utama, yaitu:

- a. Pendidik (guru), dan
- b. Komite Sekolah (perwakilan orang tua atau wali)

Anggota TPPK berjumlah ganjil atau paling sedikit 3 orang. Unsur tambahan yang dapat diikutsertakan dalam TPPK adalah Tenaga Kependidikan. Syarat lainnya adalah sebagai berikut:

- a. Disahkan melalui SK Kepala Sekolah, dan
- b. Tidak menyertakan kepala sekolah dalam kepanitiaan TPPK

| Data Rinci Sekolah      |                            |                |                       |                | Kepanitiaan Sekolah   | ~                   | - |
|-------------------------|----------------------------|----------------|-----------------------|----------------|-----------------------|---------------------|---|
| 🗶 🏛 Kepanitiaan Sekolah | Blockgrant                 | 🛢 Program Inkl | usi 🤨 Ekstrakurikuler | 🏛 Penyelenggar | ra Pondok Pesantren 🗧 | Program dan Layanan | > |
| 🥑   🕂 Tambah 🖋 Ub       | oah 💾 Simpan               | 🛍 Hapus        | 嶜 Anggota Kepanitiaan |                |                       |                     |   |
| Satuan Tugas            | <ul> <li>Nama S</li> </ul> | atuan Tugas    | Instansi              | Ting           | kat Satuan Tugas      | SK Tugas            | 1 |

- 1. Sesuai ketentuan, TPPK berada di semua satuan pendidikan dari jenjang PAUD, SD, SMP, SMA, SMK, SLB, hingga Kesetaraan.
- Penginputan tim dan anggota TPPK dilakukan di data rinci sekolah sub menu Kepanitiaan. Untuk menampilkan referensi TPPK, satuan pendidikan harus melakukan tarik data terlebih dahulu.

| Data Rinci Sekolah                                              |                                                |                |                             | Kepanitiaan Sekolah   | •                  | -    |
|-----------------------------------------------------------------|------------------------------------------------|----------------|-----------------------------|-----------------------|--------------------|------|
| <ul> <li>A bata Dinamis</li> <li>Kepanitiaan Sekolah</li> </ul> | 🖾 Blockgrant 🗮 Program Inklusi 🤨 Ekstra        | akurikuler 🏛 P | enyelenggara Pondok Pesantr | ren 🛛 🗢 Program dan L | ayanan 🎽 Akreditas | si > |
| 🥑   🕂 Tambah 🖋 Ubah 🖺 Simpan                                    | 🛍 Hapus 🕍 Anggota Kepanitiaan                  |                |                             |                       |                    |      |
| Satuan Tugas                                                    | Nama Satuan Tugas                              | Instansi       | Tingkat Satuan Tugas        | SK Tugas              | TMT SK Tugas       | TST  |
| Tim Pencegahan dan Penanganan Kekerasan (TPPK)                  | Tim Pencegahan dan Penanganan Kekerasan (TPPK) | SD DAPODIK     | Lokal/Satuan Pendidikan     | SK/TPPK/2023          | 07/08/2023         |      |

- 3. Pilih referensi Pencegahan dan Penanganan Kekerasan (TPPK) di kolom Satuan Tugas. Nama satuan tugas akan otomatis terisi sesuai pilihan tersebut.
- Lengkapi kolom lain seperti instansi (nama satuan pendidikan), tingkat satuan tugas, SK Tugas, TMT SK Tugas, TST SK Tugas (isi jika sudah tidak aktif), Terpasang papan/plang TPPK, dan tersedia formulir keanggotaan.

| Anggota Kepanitaan Tim Pencegahan dan Penanganan Kekerasan (TPPK) |                  |                                    |               |              |           |  |  |  |
|-------------------------------------------------------------------|------------------|------------------------------------|---------------|--------------|-----------|--|--|--|
| 😧 🕂 Tambah 🖋 Ubah 🖺 Simpan 🏛 Hapus                                |                  |                                    |               |              |           |  |  |  |
| Unsur                                                             | Guru (bila guru) | Peserta Didik (bila peserta didik) | Peran         | Nama Anggota | No Kontak |  |  |  |
| Guru dan Tendik ADHA KURNIATI                                     |                  | Ketua                              | ADHA KURNIATI | 10° 6718     |           |  |  |  |
| Komite Sekolah                                                    |                  |                                    | Anggota       | ALIFHA       | 1000      |  |  |  |

- 5. Klik Tambah untuk menambahkan anggota kepanitiaan.
- 6. Penginputan keanggotaan dengan unsur guru, wajib mengisi kolom Guru (bila guru), peran, nama anggota, dan nomor kontak.
- 7. Penginputan keanggotaan dengan unsur komite sekolah hanya mengisi kolom peran, nama anggota, dan nomor kontak.

## Proses pengunggahan Surat Keputusan (SK) TPPK di Portal PPKSP

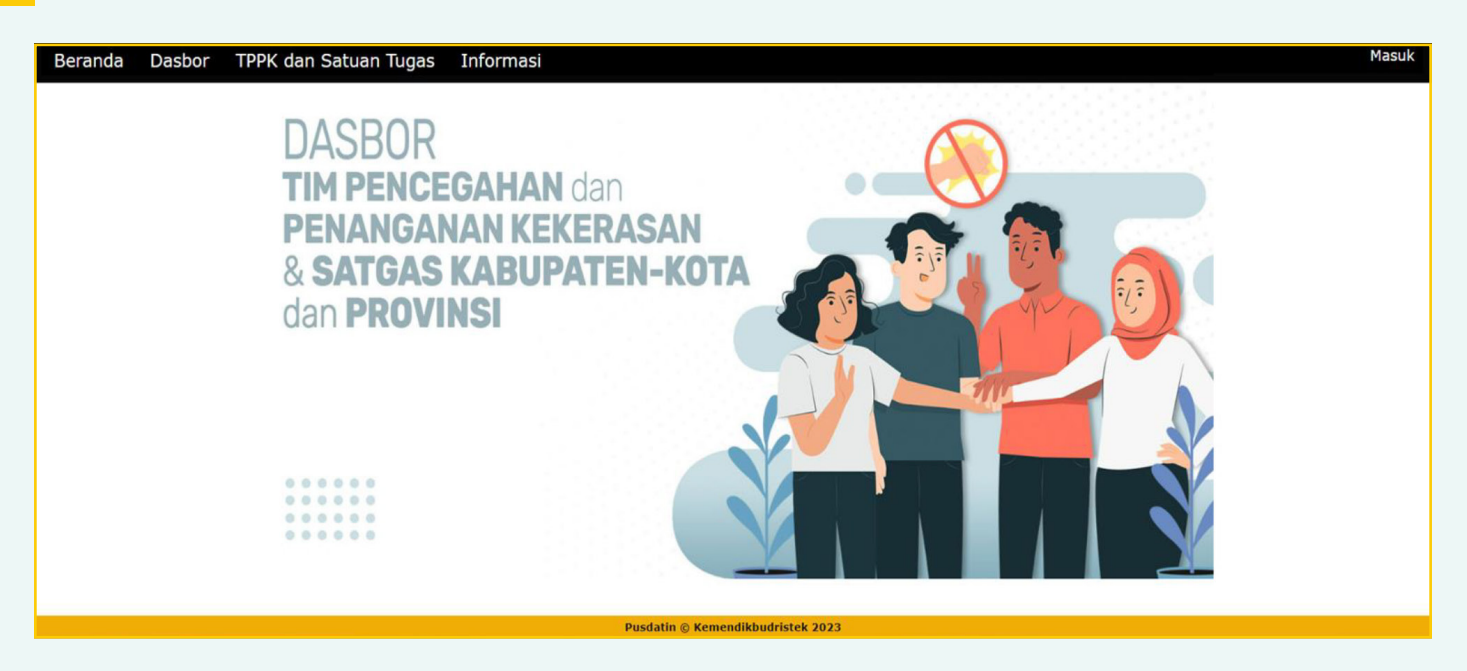

Laman dapat digunakan untuk pemantauan partisipasi satuan pendidikan, dinas kota/kabupaten, dan dinas provinsi dalam kebijakan Pencegahan dan Penanganan Kekerasan di lingkungan satuan pendidikan.

Portal ini dapat diakses pada tautan: https://referensi.data.kemdikbud.go.id/tppk

# Proses pengunggahan Surat Keputusan (SK) TPPK di Portal PPKSP oleh Satuan Pendidikan

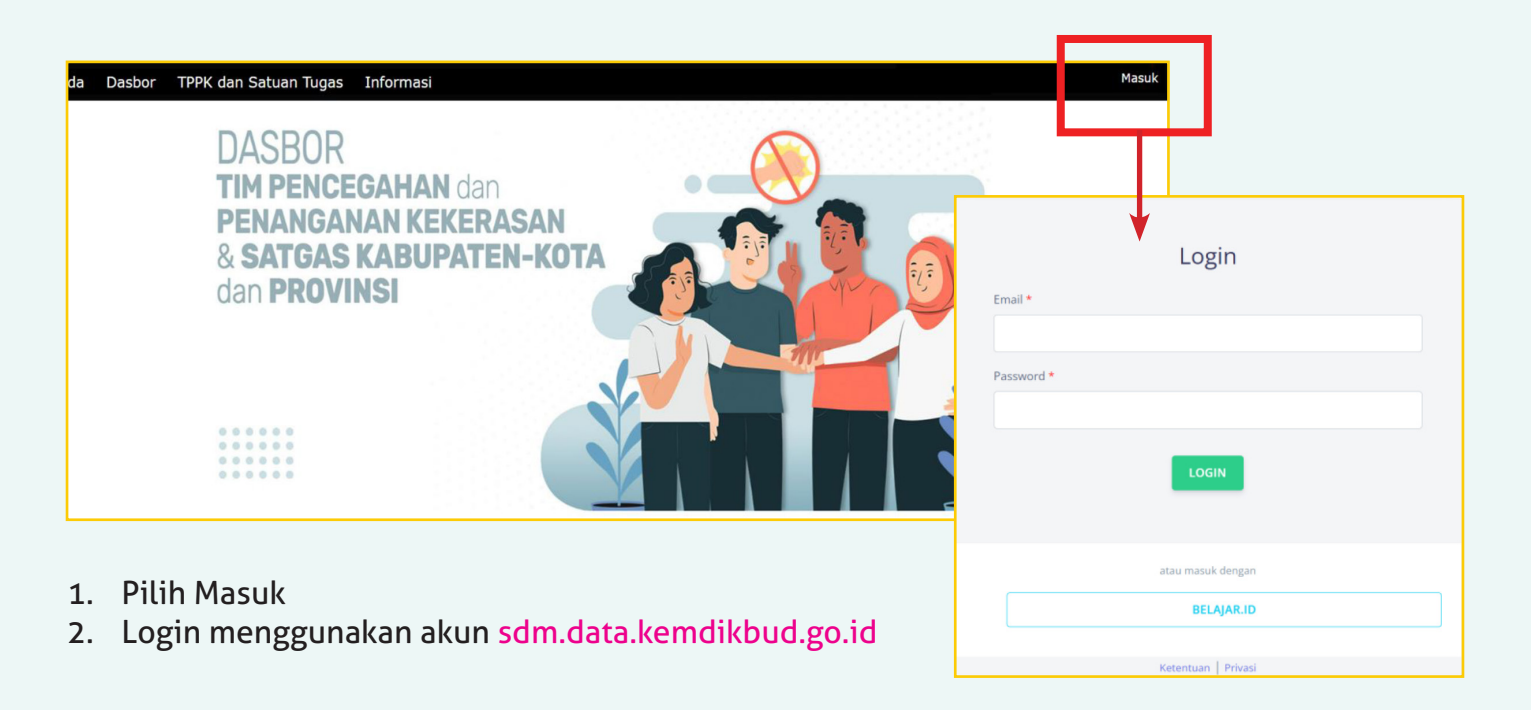

| Beranda Dasbor TPPK dan Satuan Tugas Informasi<br>DASBOR<br>TIM PENCEGAHAN da<br>PENANGANAN KEKE<br>& SATGAS KABUPA<br>dan <b>PROVINSI</b> | an<br>ERASAN<br>TEN-KOTA                                                                                                    |
|----------------------------------------------------------------------------------------------------|----------------------------------------------------------------------------------------------------|
|                                                                                                    | Tim Pencegahan dan Penanganan Kekerasan (TPPK) Kembali SMP NEGERI 1 PANGURURAN                                                                                     |
|                                                                                                    | NPSN : 10208912<br>Provinsi : Sumatera Utara<br>Kabupaten : Samosir<br>Kecamatan : Pangururan                                                                      |
| <ol> <li>Setelah berhasil login, pilih<br/>Anggota pada profil.</li> </ol>                                                                 | Nama Kepala Sekolah : Mujur Nadeak<br>Jumlah PTK : 46<br>Jumlah Peserta Didik : 836<br>ANGGOTA                                                                     |
| 4. Unggah dokumen SK                                                                                                    | No 📩 Nama 👘 Status Keanggotaan 👘 Unsur Keanggotaan Asal Lembaga                                                                                                    |
| Kepanitiaan TPPK dalam                                                                                                    | No data available in table                                                                                                    |
| format PDF.                                                                                                    | Nomor SK :-<br>Tanggal SK :-<br>Tanggal Berakhir SK :-<br>INPUT FILE SK:<br>Choose File No file chosen<br>Choose File No file chosen<br>Choose File No file chosen |

# Proses pengunggahan Surat Keputusan (SK) Satgas di Portal PPKSP oleh Dinas Pendidikan

Satuan Tugas (Satgas) merupakan Tim yang dibentuk pada tingkat Kabupaten, Kota, atau Provinsi dalam mengkoordinasikan upaya-upaya mencegah dan menangani kasus kekerasan yang terjadi di satuan pendidikan di bawah kewenangannya. Tim ini terdiri dari 3 unsur utama, yaitu

- 1. Perwakilan Dinas Pendidikan,
- 2. Perwakilan Dinas Sosial, dan
- 3. Perwakilan Dinas Pemberdayaan Perempuan dan Perlindungan Anak (PPPA)

Satgas berjumlah ganjil dengan minimal lima orang. Unsur tambahan yang dapat diikutsertakan dalam Satgas adalah organisasi atau bidang profesi lainnya yang terkait dengan anak. Satgas disahkan melalui SK Kepala Daerah

| <page-header></page-header>            | Masuk               |
|----------------------------------------|---------------------|
|                                        | LOGIN               |
| 1. Pilin Masuk                         | atau masuk dengan   |
| kemdikbud.go.id                        | BELAJAR.ID          |
| 3. Setelah berhasil login, pilih Input | Ketentuan   Privasi |

| Beranda Dasbor TPPK dan Satuan Tu<br>DAS | as informasi<br>SBOR<br><b>PENCEGAHAN</b> | dan                                  |              | 2 | Intang Akbar Pamungkas<br>Alema pener pedekoan<br>Input Anggota<br>Keluar |
|------------------------------------------|-------------------------------------------|--------------------------------------|--------------|---|---------------------------------------------------------------------------|
| PEN<br>& SA<br>dan                       | ANGANAN KEK<br><b>TGAS KABUP</b><br>Satua | (ERASAN<br>ATEN-KOTA<br>In Tugas Kab | oupaten/Kota |   |                                                                           |
|                                          | Provinsi                                  | Nusa Tenggara Timur                  |              |   |                                                                           |
|                                          | Kota/Kabupaten<br>Nomor SK 4              | Kab. Nagekeo                         |              |   |                                                                           |
|                                          | Tanggal SK<br>FIle SK 5                   | Choose File No file cho              | osen         | ] |                                                                           |

- 4. Isi kolom sesuai dengan keterangan pada SK Satgas.
- 5. Unggah dokumen SK Kepanitiaan Satgas dalam format PDF.
- 6. Isi semua Identitas Satgas sesuai dengan SK Kepanitiaan Satgas.
- 7. Pilih Cek Dukcapil setiap mengisi Identitas Satgas. Identitas akan dipadankan dengan Dukcapil. Perbaiki jika terdapat kesalahan.
- 8. Tambah Anggota jika ditubutuhkan.
- 9. Pilih Kirim untuk mengakhiri pengisian.

|                 | Keanggotaan             |    |
|-----------------|-------------------------|----|
| KETUA:          |                         |    |
| Instansi        | - Pilih Instansi -      | *  |
| Nama            |                         |    |
| NIK             |                         |    |
| Tanggal Lahir   |                         |    |
| Jenis Kelamin   | - Pilih Jenis Kelamin - | -  |
| Nomor HP        |                         |    |
| Email           |                         |    |
| Status Dukcapil |                         |    |
| Cek Dukcapil    | 7                       | 11 |
| ANGGOTA 1: D    | INAS PENDIDIKAN V       |    |
| Nama            |                         |    |
| NIK             |                         |    |
| Tanggal Lahir   |                         |    |
| Jenis Kelamin   | - Pilih Jenis Kelamin - | -  |
| Nomor HP        |                         |    |
| Email           |                         |    |
| Status Dukcapil |                         |    |
| Cek Dukcapil    |                         |    |
| ANGGOTA 2: D    | INAS SOSIAL V           |    |
| ANGGOTA 3: D    | INAS PPPA V             |    |
|                 | 9 Tambah Anggota        |    |
|                 |                         |    |

# Fitur-fitur dalam Portal PPKSP

#### Dasbor

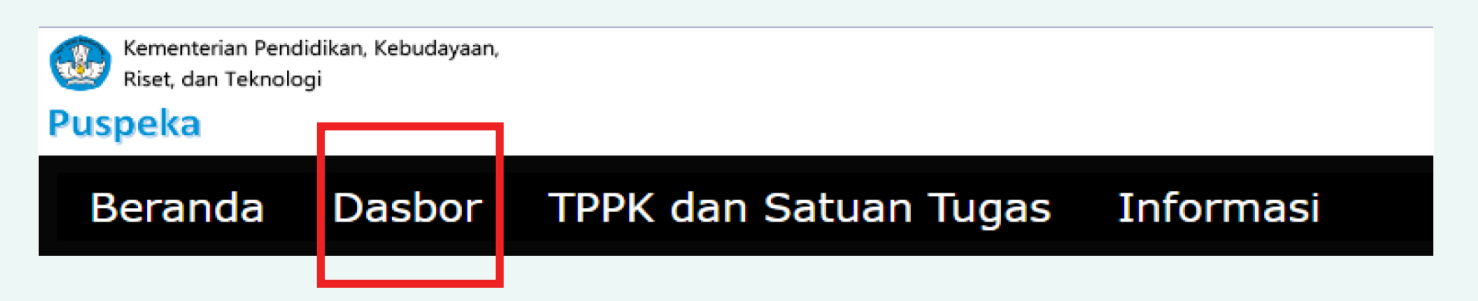

Menampilkan Infografis terkait partisipasi Satuan Pendidikan dalam pembentukan TPPK dan partisipasi Dinas Kabupaten/Kota dalam pembentukan Satgas Kabupaten, Kota, dan Provinsi.

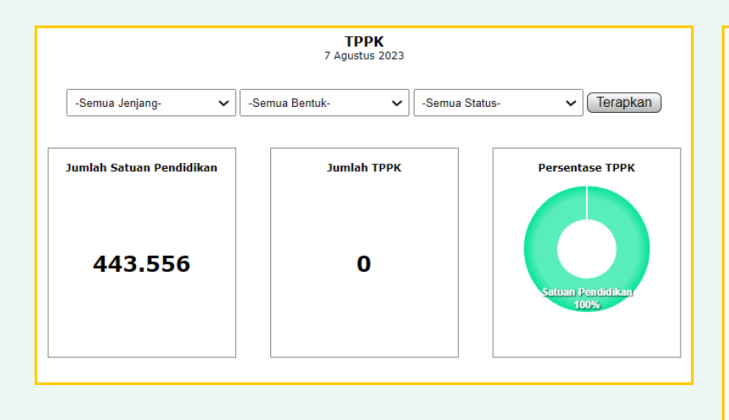

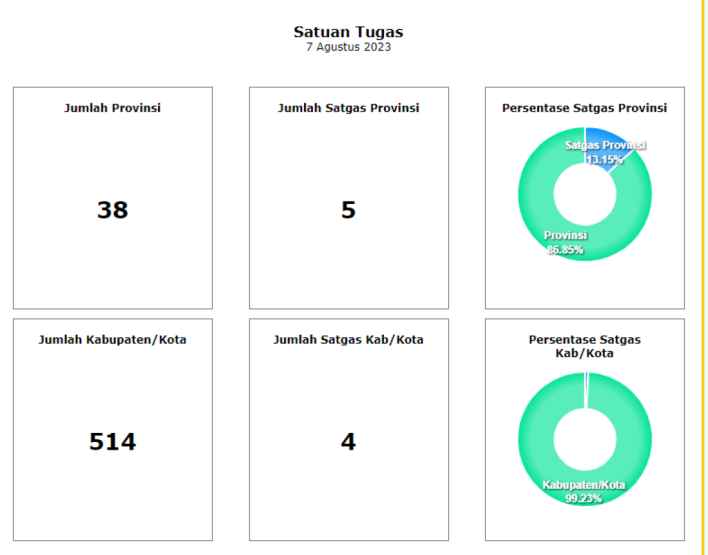

#### **TPPK dan Satuan Tugas**

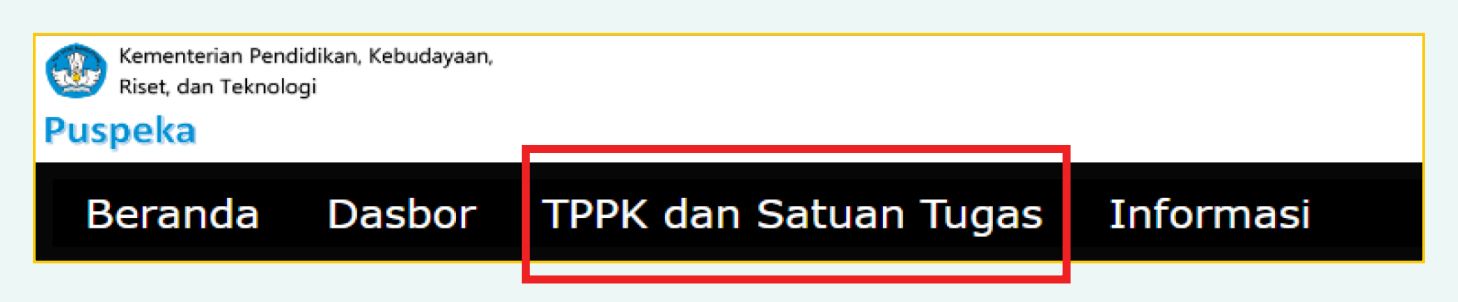

Menampilkan tabel-tabel yang memuat jumlah satuan pendidikan beserta yang sudah memiliki TPPK, juga memuat jumlah dinas pendidikan beserta yang sudah memiliki Satuan Tugas.

| ТРРК    | Sa     | tuan Tugas      |                            |                  |                 |
|---------|--------|-----------------|----------------------------|------------------|-----------------|
|         |        |                 | Jumlah TPPK tiap l         | Provinsi         |                 |
|         |        | -Semua Jenjang- | ✓ Semua Bentuk- ✓          | -Semua Status-   | erapkan )       |
| show 10 | ~      | entries         |                            | Sear             | ch:             |
| No      | A<br>T | Nama Provinsi 🛛 | Jumlah Satuan Pendidikan 🌢 | Jumlah TPPK *) ≬ | Persentase TPPK |
|         | 1      | D.K.I. Jakarta  | 8.907                      | 0                | 0.00%           |
|         | 2      | Jawa Barat      | 63.361                     | 0                | 0.00%           |
|         | 3      | Jawa Tengah     | 53.654                     | 0                | 0.00%           |
|         | 4      | D.I. Yogyakarta | 7.829                      | 0                | 0.00%           |
|         | 5      | Jawa Timur      | 67.970                     | 0                | 0.00%           |
|         | 6      | Aceh            | 11.229                     | 0                | 0.00%           |
|         | 7      | Sumatera Utara  | 24.319                     | 0                | 0.00%           |
|         | 8      | Sumatera Barat  | 10.857                     | 0                | 0.00%           |
|         | 9      | Riau            | 11.031                     | 0                | 0.00%           |
|         | 10     | Jambi           | 7.455                      | 0                | 0.00%           |
|         |        | TOTAL SEMUA     | 443.556                    | 0                | 0.00%           |

| ТРРК                      | Satuan Tugas                                                                                        |                              |                    |                    |                       |           |      |                  |                 |
|---------------------------|----------------------------------------------------------------------------------------------------|------------------------------|--------------------|--------------------|-----------------------|-----------|------|------------------|-----------------|
|                           |                                                                                                    | Jumla                        | ah Satuan Tuga     | as tiap Provins    | i                     |           |      |                  |                 |
| Show 10 v entries Search: |                                                                                                    |                              |                    |                    |                       |           |      |                  |                 |
| No 🗍                      | Nama<br>Provinsi <sup>‡</sup>                                                                       | Lihat<br>Satgas <sup>‡</sup> | Satgas<br>Provinsi | Jumlah<br>Kota/Kab | Jumlah Satg<br>Kota/K | jas<br>ab | Sate | Perse<br>jas Kot | entase<br>a/Kab |
| 1                         | D.K.I. Jakarta                                                                                      | ۲                            | 1                  | 6                  |                       | 1         |      | 1                | 6.67%           |
| 2                         | Jawa Barat                                                                                          | ۲                            | 1                  | 27                 |                       | 1         |      |                  | 3.70%           |
| 3                         | Jawa Tengah                                                                                         | 0                            | 1                  | 35                 |                       | 1         |      |                  | 2.86%           |
| 4                         | D.I. Yogyakarta                                                                                     | Ø                            | 0                  | 5                  |                       | 0         |      |                  | 0.00%           |
| 5                         | Jawa Timur                                                                                          | Ø                            | 0                  | 38                 |                       | 0         |      |                  | 0.00%           |
| 6                         | Aceh                                                                                                | Ø                            | 0                  | 23                 |                       | 0         |      |                  | 0.00%           |
| 7                         | Sumatera Utara                                                                                      | B                            | 0                  | 33                 |                       | 0         |      |                  | 0.00%           |
| 8                         | Sumatera Barat                                                                                      | Ø                            | 0                  | 19                 |                       | 0         |      |                  | 0.00%           |
| 9                         | Riau                                                                                                | Ø                            | 0                  | 12                 |                       | 0         |      |                  | 0.00%           |
| 10                        | Jambi                                                                                               | Ø                            | 0                  | 11                 |                       | 0         |      |                  | 0.00%           |
|                           | TOTAL SEMUA                                                                                         |                              | 5                  | 514                |                       | 4         |      | C                | .78%            |
| Showing 1 t               | Showing 1 to 10 of 38 entries         Previous         1         2         3         4         Next |                              |                    |                    |                       |           |      |                  |                 |